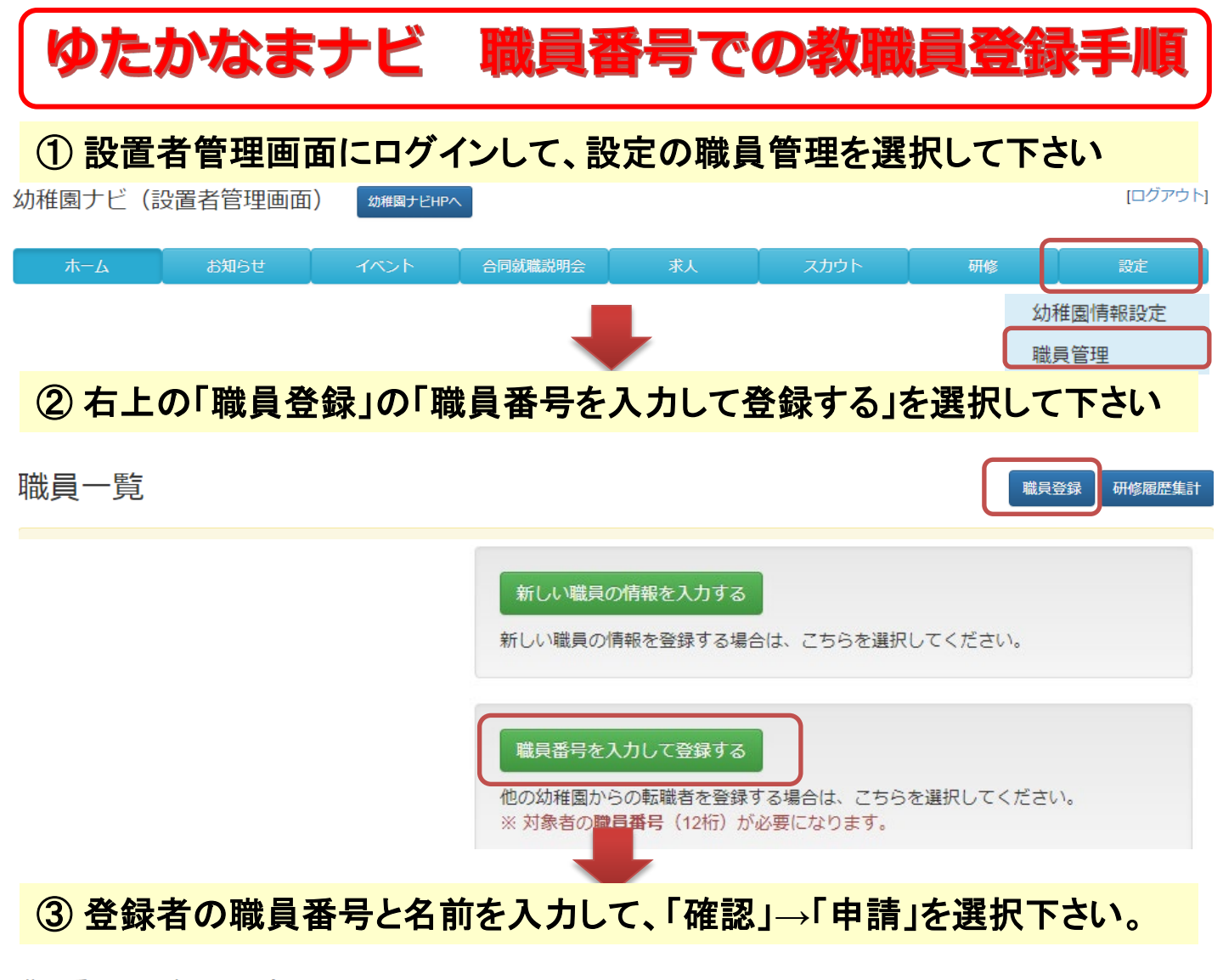

|--|

| 必須 職員番号                                                                                                    | (整数12桁) |  |  |  |
|----------------------------------------------------------------------------------------------------|---------|--|--|--|
| 必須 氏名 (漢字)                                                                                                    |         |  |  |  |
| 戻る                                                                                                    | 確認      |  |  |  |
| 職員番号を入力して登                                                                                                    | 登録(確認)  |  |  |  |
| 以下の方に職員登録の申請を行います。よろしいですか?<br>※ 対象者の登録メールアドレス宛に確認メールが送信されます。<br>※ メールアドレスが未登録の方に対しては、職員登録の申請を行ったことを直接お電話等でご連絡ください。 |         |  |  |  |
| 職員番号                                                                                                    |         |  |  |  |
| <br>氏名                                                                                                    |         |  |  |  |
| 生年月日                                                                                                    |         |  |  |  |
| メールアドレス                                                                                                    | 登録済み    |  |  |  |

# ゆたかなまナビ 職員番号での教職員登録手順

## ④ 職員登録申請が完了し、以下のように本人確認中の方として表示されます

職員登録の申請が完了しました。

### 職員登録

#### 登録申請中の職員一覧

職員の方が幼稚園ナビにログインして申請の承認を行うと、職員一覧に表示されるようになります。

同時に申請可能な職員番号は 30 件までです。

| 職員番号 | 氏名 | 確認メール | 申請日時                |       |
|------|----|-------|---------------------|-------|
|      |    | 送信済み  | 2021-09-02 18:45:49 | キャンセル |
|      |    |       |                     |       |

## ⑤ 登録者の方の登録メールアドレス宛に以下のメールが届き、メール内の URLから新しい幼稚園での職員登録について「申請を承認する」ボタンを 押していただくと職員登録が完了します。

| 【幼稚園ナビ】職員登録手続きのご案内 🐅 ➤                               |                                                                                          |  |  |  |
|------------------------------------------------------|------------------------------------------------------------------------------------------|--|--|--|
| 幼稚園ナビ事務局<br>To ▼                                     |                                                                                          |  |  |  |
|                                                      | ホーム > 教職員登録申請の確認                                                                         |  |  |  |
|                                                      | 割教職員登録申請の確認                                                                              |  |  |  |
| 園ナビ事務局です。<br>の幼稚園から職員登録の申請がありましたのでご連絡いたします。          |                                                                                          |  |  |  |
| 幼稚園名:学校法人                                            | が推測名           所在地                                                                       |  |  |  |
| 以下のURLから内容を確認していただき、勤務園に間違いない場合は<br>「承認する」を選択してください。 |                                                                                          |  |  |  |
| https://navi.youchien.com/use                        | 中語を拒否する場合 中語を正なする場合 中語を正在する場合 ・ 上記幼稚園に所属する数碼として登録されます。 - 上記幼稚園の国際市村分を非人ので、単新に分離 してくざれい。  |  |  |  |
| ※ この手続きを行わないと職員登録手続きが完了しませんのでご注意ください。                | ゆきなんが小海和は国のやきないないかとこうから、そうないかかだ。<br>高名かよび所在地に開造いがないかをご確認ください。<br>引き続き求場着向けの機能をご利用いただけます。 |  |  |  |
| ====================================                 | 申請を承認する 申請を拒否する                                                                          |  |  |  |
| maii. <u>supportionavi, youchen.com</u>              |                                                                                          |  |  |  |

<注意>③の際にメールアドレス登録なしの方を登録される場合は、 ④の手続き後にご本人様に口頭でゆたかなまナビにログインして、 ⑤の手続きを行って頂くように伝えていただく必要があります。